# **\*\*** momentum<sup>®</sup>

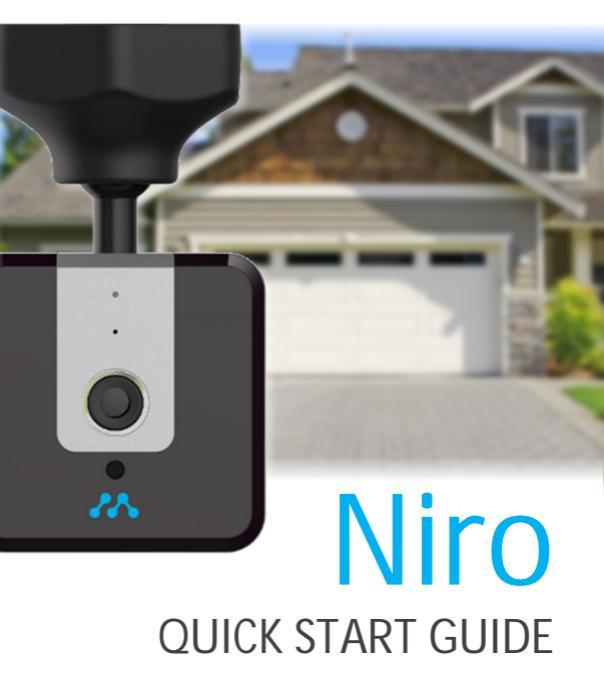

# Step 1: Download the app

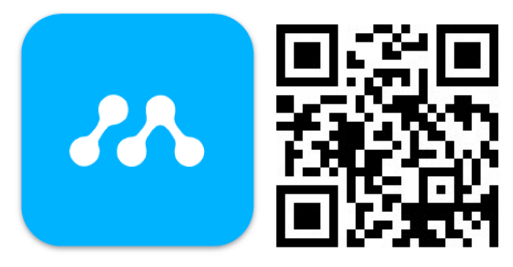

#### momentum

- Download the **Momentum App** from the Apple App Store or Google Play.
- Connect your mobile device Wi-Fi to the network you want your camera to be paired to.

**Important**: Make sure the app you download matches the same logo as shown above.

### Step 2: Create an Account

| •••• PEQ 🍄    | 1:20 PM                | 8 77% ■⊡ | ****C momen | itum ♥ 1:20 PM                                                        | 8 77X 💼    |
|---------------|------------------------|----------|-------------|-----------------------------------------------------------------------|------------|
|               |                        |          | ÷ν          |                                                                       |            |
|               |                        |          |             |                                                                       |            |
|               |                        |          |             |                                                                       |            |
|               |                        |          |             |                                                                       |            |
|               |                        |          |             |                                                                       |            |
|               | momentum <sup>-</sup>  |          |             |                                                                       |            |
|               | powered by pepper      |          |             |                                                                       |            |
|               |                        |          |             |                                                                       |            |
| Johnathon.Sim | mons@email.com         |          |             |                                                                       |            |
|               |                        |          |             |                                                                       |            |
|               |                        |          | N           | Verification Need                                                     | ed         |
| Remember 1    | Me                     |          |             |                                                                       |            |
|               | Sign In                |          |             | email address. Please follow the<br>to complete creation of your acco | ank<br>unt |
|               | F                      |          |             |                                                                       |            |
|               | roigot rassword:       |          |             |                                                                       |            |
|               |                        | _        |             |                                                                       |            |
| Don't h       | ave an account? Sign U | Jp       |             | Petura te legia                                                       |            |
|               |                        |          |             | Ketom to login                                                        |            |

- Sign up for a new account.
- Once you've finished entering your information, you will receive an email verification link.
- Click on the email link to activate your account.
- Return to the app and sign in.

# Step 3: Plug in Niro

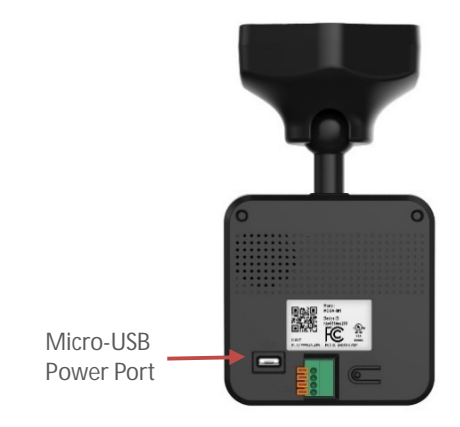

- Connect the Micro-USB cable to the back of the camera and the power adapter.
- Plug in the power adapter to an outlet.

# Step 4: Pair Niro

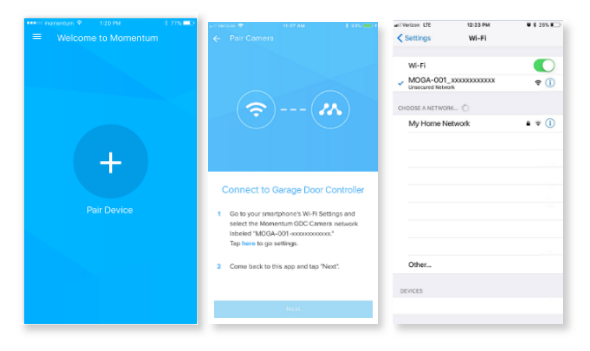

**IMPORTANT**: Make sure your mobile device is connected to the **Wi-Fi network**.

- From the Momentum app, select Pair Device.
- Select the Garage Door Controller from the list of devices.
- Go to your mobile device's Wi-Fi settings.
- Connect to the 'MOGA-001' Wi-Fi network.

### Step 5: Connect to Wi-Fi Network

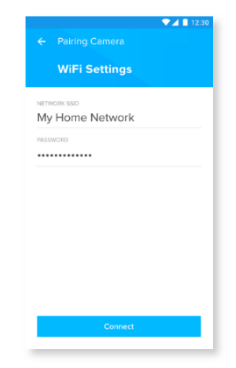

- Go back to the Momentum App.
- Your Wi-Fi network will auto load, so you will just need to enter your network password.

(If your Wi-Fi network did not show up, that means your mobile device was not connected to it prior to pairing. See 'Step 1' for details.)

# Step 6: Mount Niro

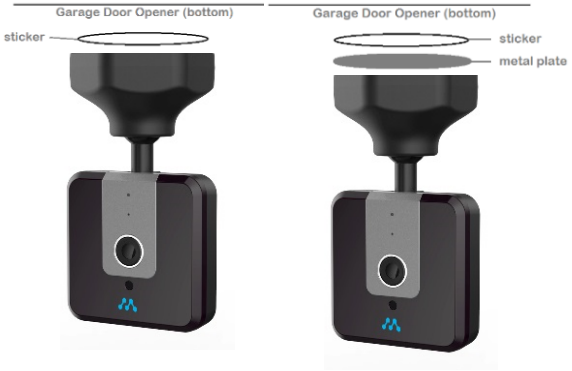

Method 1

Method 2

- It's recommended to have Niro mounted hanging upside down from the bottom of your garage opener.
- You may use the provided sticker and metal plate to attach the device.

# Step 7: Connect Wires to GDO

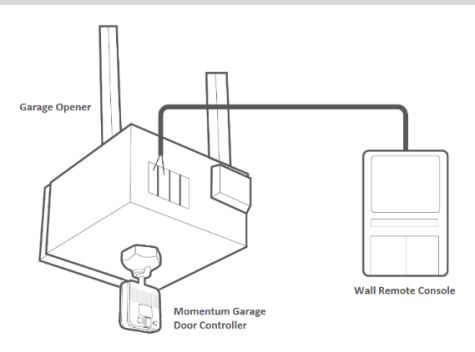

- Unplug your garage opener.
- Locate your garage wall remote console. You should see some wires that come out of it that lead all the way to terminals on the back of your garage opener.

Note: If you're still unsure which terminals to connect the wires to, please refer to your garage door opener's instruction manual to verify.

# Step 7: (continued)

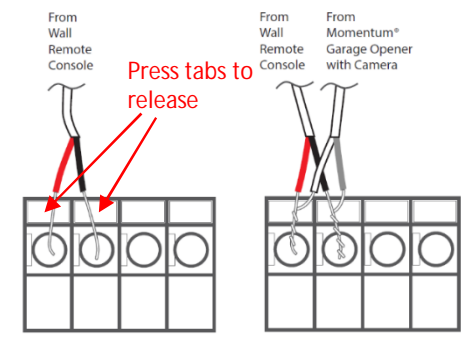

Note: Your ports may look different from this image.

- Connect Niro's wires into the same wire ports as your garage wall remote console. This may require loosening the tabs or screws depending on your garage opener model.
- Twist the two wires together into each terminal for a better connection, however make sure the **wall console** wires go into their original terminals.

## Step 8: Connect Wires to Niro

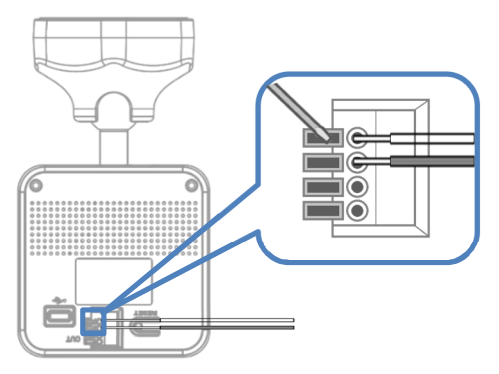

 Insert the other end of the wires into the 1<sup>st</sup> and 2<sup>nd</sup> terminals on the back of the Niro device. You may need to use a tool to push down on the buttons to release and insert the wires.

Note: Both wires are neutral, so it doesn't matter which color wire goes into which of the two ports. However, <u>make sure the open wire</u> <u>ends are not touching each other</u>.

## **Step 9: Test the Controls**

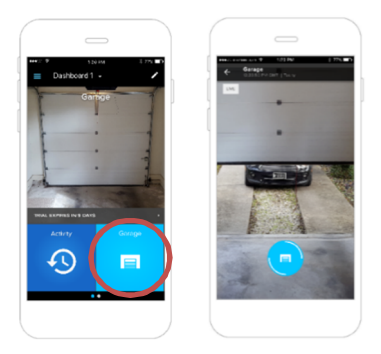

- Plug back in your garage opener and open the Momentum App. Select the blue garage tile to access the garage door control screen.
- In this screen, you will get a live view of the state of your garage. Tap the blue button at the bottom to control the state of your garage door.
- Once you've confirmed the controls are working, your setup is complete!

# Quick Tips:

#### Light Indicators & Status

- 1. Solid Red Booting
- Slow Blinking Red Disconnected from Wi-Fi
- Double Blinking Blue Ready to connect to Wi-Fi.
- 4. Blinking Blue Connected to Wi-Fi
- 5. Solid Blue Live streaming

Note: If the camera has failed to connect to your Wi-Fi, try resetting the camera by following these steps.

#### Reset

 With the camera plugged in, hold down the reset button in the back of the camera for 10 seconds.

# **Quick Tips:**

- The camera will then start the reset sequence. Note that the camera will still be bound to the same Momentum account it was initially paired with.
- During the reset sequence, the camera's indicator light will go from solid red to double blinking blue, which indicates that the camera is now be ready to connected to the Wi-Fi again.

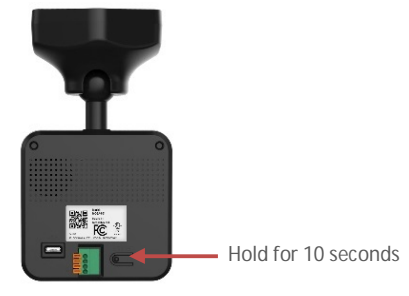

# Troubleshooting

- The pairing method has been updated for newer devices.
- If you are having trouble connecting or using your device, please contact our customer service team.

Toll Free: 1 888 818 0436 E-mail: help@momentumcam.com

Version 2.0

# **77 momentum**®

www.momentumcam.com